# friDay 理財+儲值操作說明

# ➤ 新增 eTag 卡

步驟一:點選[eTag 儲值]圖示

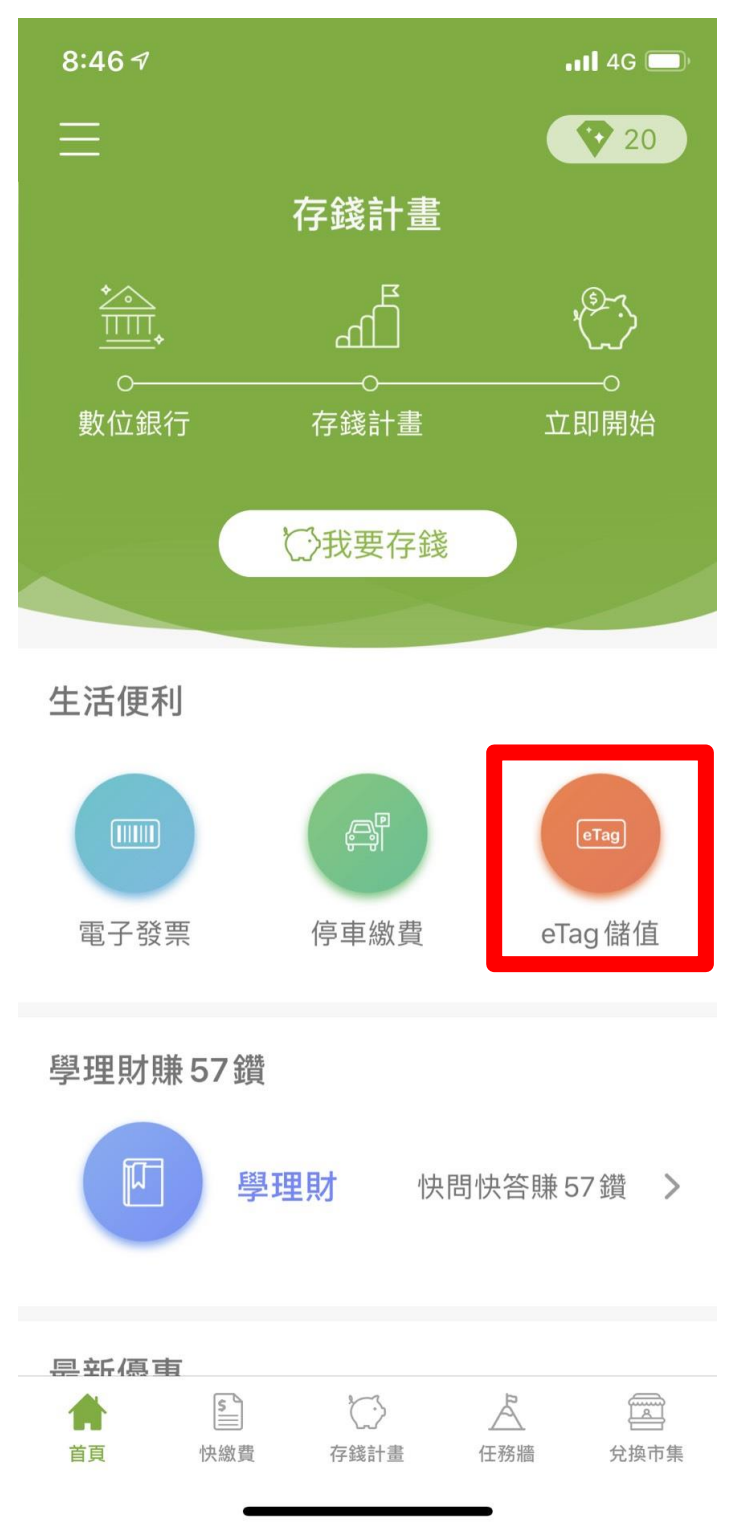

#### 步驟二:按下[新增]

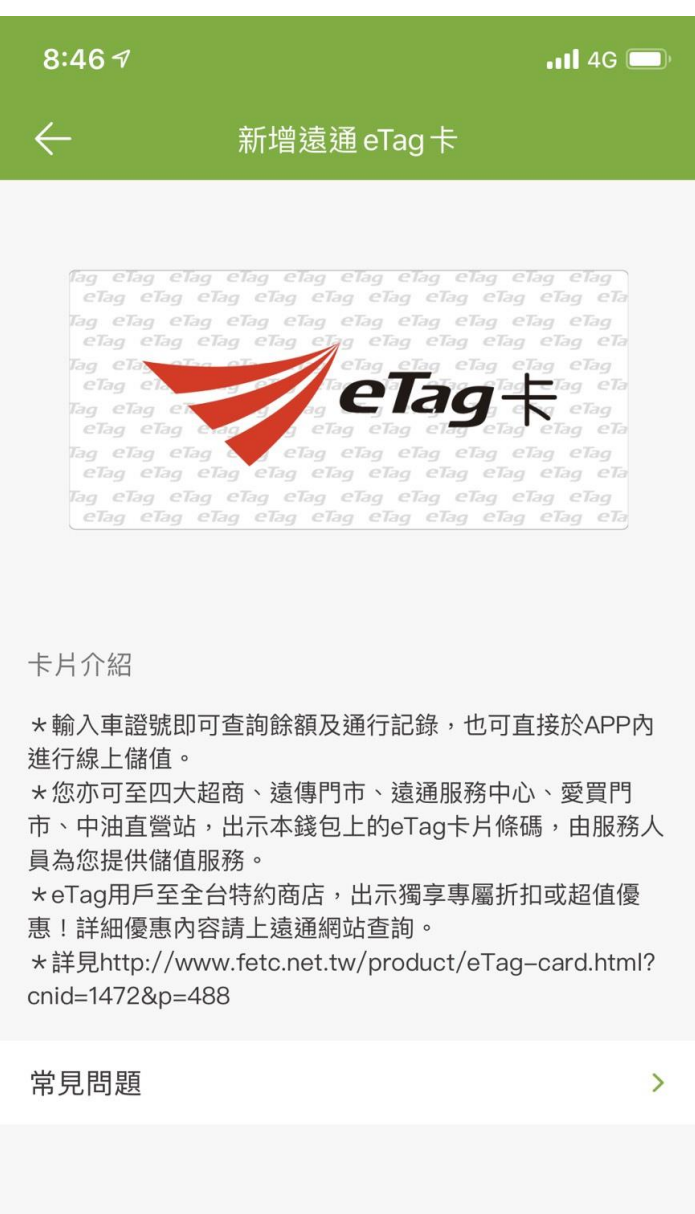

新增

#### 步驟三:閱讀服務條款與隱私權政策,按下[同意]

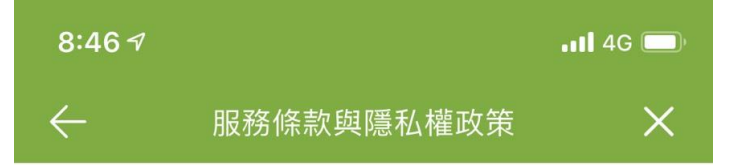

您同意向遠傳電信股份有限公司(以下 稱本公司)申請「eTag查詢及儲值服 務」(以下稱本服務),並已了解、同意 且願遵守以下約定:

(一)本服務係指您(即車主)使用遠通電收 股份有限公司(以下稱遠通電收)提供之電 子收費服務,繳納國道通行費或其他相關費 用時,透過本公司之friDay 57服務,查詢您 車輛之eTag預儲帳戶(以下稱預儲帳戶)即 時餘額與已扣款明細,及以信用卡儲值您車 輛之預儲帳戶。

(二)當您申請使用本服務時,即表示您同意本公司向您蒐集您所擁有車輛之車號、您的身分證字號及行動電話等相關個人資料,本公司得將上開個人資料提供遠通電收作為本服務範圍之使用。

(三)您保證您所填載之資料皆正確無誤,倘 因資料錯誤致作業發生錯誤所生之費用、本 服務停用等情事,概由您自行承擔,本公 司有權但無義務對您所填載資料做進一步查 證或確認。

(四) 若因您車輛所使用之eTag不符相關規

同意

## 步驟四:輸入[身份證字號]及[車牌號碼]後,按下[確認]

| 8:47 🔊 🔐 4G 🔲                            |
|------------------------------------------|
| ← 新增 eTag                                |
| ag clag clag clag clag clag clag clag cl |
| 身份證字號                                    |
| A123456789                               |
| 車牌號碼                                     |
| ABC-1234                                 |
| 輸入車牌英文及數字 如:ABC-1234                     |
| <i>Td</i> 2 ≐ √1                         |

### 步驟五:eTag 卡新增完成

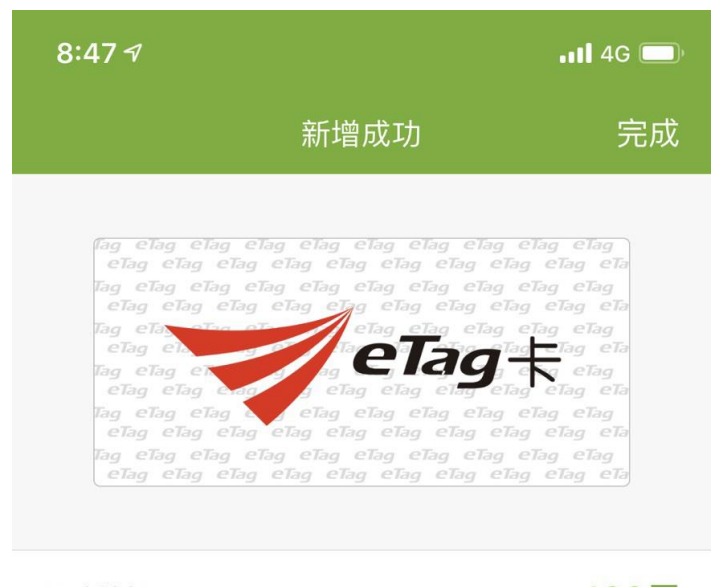

即時餘額

400元

#### 車號

ABC-1234

卡號

0999800246267002

# ≻ eTag 儲值

# 步驟一:點選[eTag 儲值]圖示

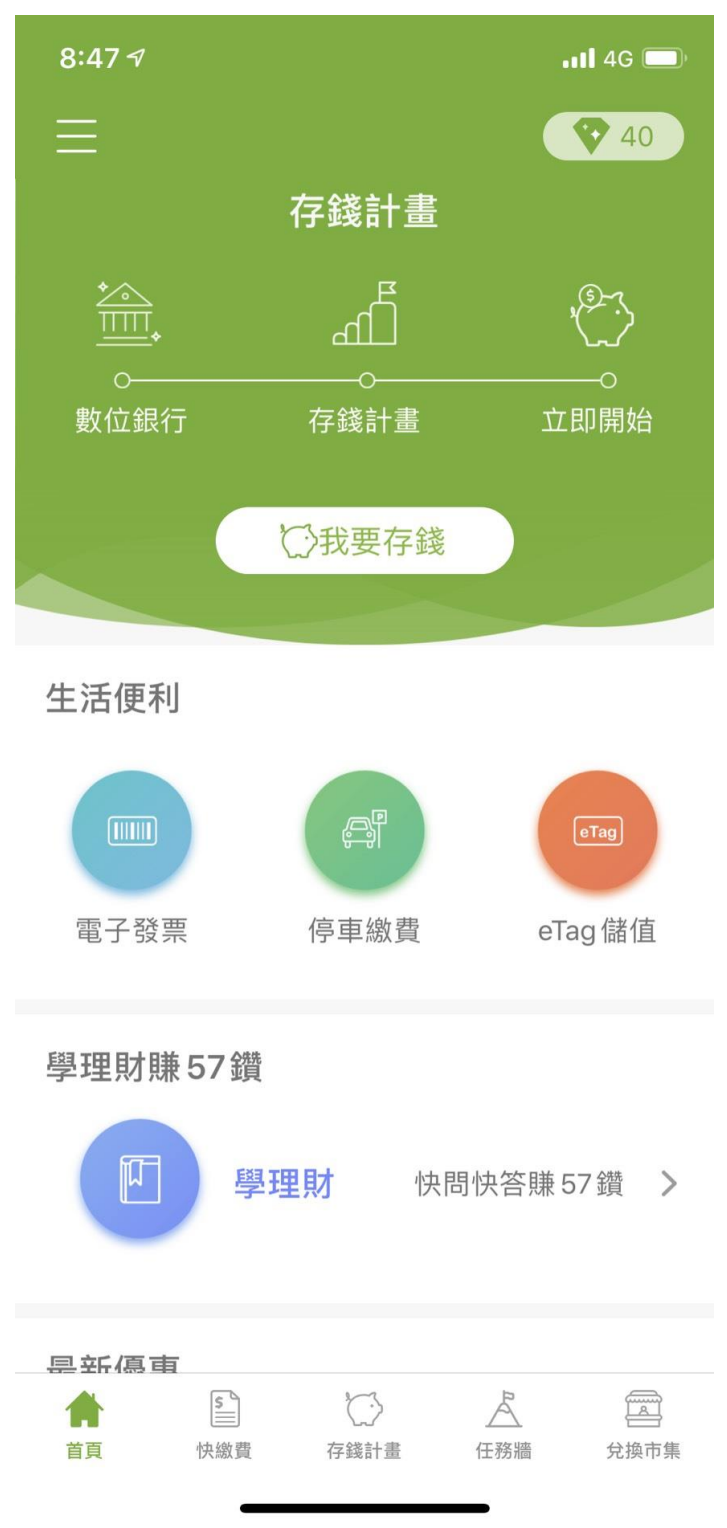

## 步驟二:按下[儲值]

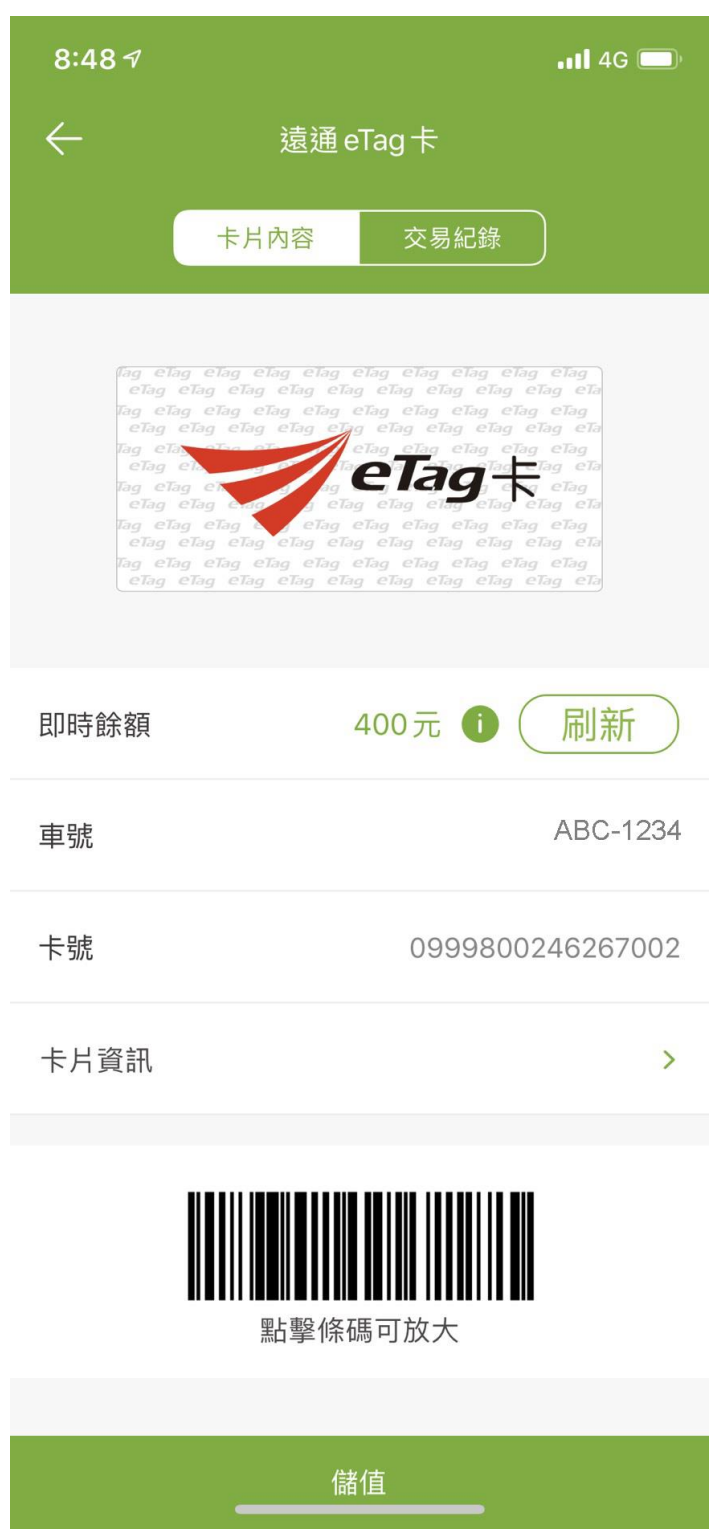

步驟三:儲值金額固定為400元,按下[下一步]

| 8:48 7      | .11 4G 🗩 |  |
|-------------|----------|--|
| ← 儲值付款      |          |  |
| 即時餘額        | \$400元   |  |
| 車號          | ABC-1234 |  |
| 儲值金額        |          |  |
| \$ 400元     |          |  |
| 預設儲值金額為400元 |          |  |
| 代收手續費       | 7元       |  |
| 代收手續費折扣     | 7元       |  |
| 實付金額        | 400元     |  |
|             |          |  |
|             |          |  |
|             |          |  |
|             |          |  |
|             |          |  |
| 下一步         |          |  |

### 步驟四:選擇支付工具

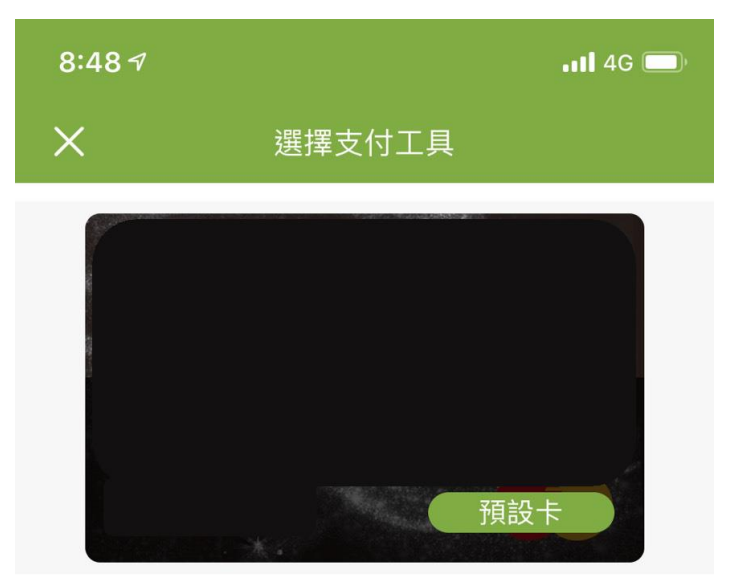

## 步驟五:eTag 儲值完成

| 10:10 🕫  | .II 4G 🔲         |
|----------|------------------|
|          | 付款成功             |
|          | <b>这</b><br>付款成功 |
| 交易日期:    | 2020/03/02       |
| 儲值金額:    | \$400            |
| 帳戶餘額:    | 400元             |
| 代辦手續費:   | \$7              |
| 代辦手續費折扣: | \$7              |
| 交易金額:    | \$400            |
| 備註:      | 請至遠通eTag卡檢視交易紀錄  |